### 太原市杏花岭区公开招聘社区专职社工的公告

按照太原市民政局《关于进一步做好太原市 2022 年公开招聘社 区专职社工的通知》精神,为推进社区服务工作,山西全联人力资源 有限公司受太原市杏花岭区民政局委托公开招聘社区专职社工,有关 事宜具体如下:

### 一、招聘原则

(一)德才兼备、科学配备原则;

(二)公开、公平、公正原则;

(三) 竞争、择优原则。

### 二、招聘名额及待遇

(一)公开招聘社区专职社工175名,其中面向杏花岭区内在职社区专职网格员定向招聘58名,面向普通高校毕业生定向招聘58名, 面向社会公开招聘59名。

(二)面向杏花岭区在职社区专职网格员定向招聘的报名人数与招聘人数比例不达3:1时,将相应核减招聘人数,核减人数改为面向普通高校毕业生定向招聘。

(三)被聘用人员享受太原市社区专职社工待遇。

### 三、招聘条件

应聘人员应具备以下基本条件

1、具有中华人民共和国国籍;

2、拥护中国共产党的领导,贯彻执行党和政府的各项方针政策, 遵纪守法;

3、具有良好的政治思想素质和职业道德,责任心强,热爱社区工作,具有奉献精神,具有一定的组织能力和相关业务知识;

4、具备正常履行职责的身体条件和心理素质;

5、太原市户口或在太原市居住满一年以上(须提供公安部门出 具的居住证);

6、已就业人员报考时,须征得单位同意,并在资格复审时出具 现工作单位及主管部门同意报考的书面介绍信;

7、年龄在18周岁以上35周岁以下(即1987年8月以后出生); 中共党员、退役军人及军人家属年龄原则可放宽至40周岁;

8、报考人员应具有国家承认的本科及以上学历;中共党员、取得国家级社会工作者职业水平证书的、退役军人及军人家属可放宽至大专学历;

9、报考定向招聘的社区专职网格员须在社区工作满一年以上, 工作表现优秀,原则上符合上述报考条件的由区委政法委按照1:3择 优推送名单后参加面试;

10、"普通高校毕业生"指 2022 年度全日制普通高校应届毕业 生和离校两年内未就业(未落实工作单位,户口、档案、组织关系关 系仍保留在原毕业学校,或者保留在各级毕业生就业主管部门(毕业 生就业指导服务中心)、各级人才交流服务机构和各级公共就业服务 机构的 2020、2021 届)的高校毕业生。

### 此外,有下列情况之一者不得报考:

1、现役军人;

2、未取得毕业证书的在校学生(包括在读本科生、研究生);

3、有违法违纪行为正在被立案调查的;

4、受过刑事处罚或治安管理处罚的;

5、加入邪教组织的;

6、法律、法规和相关政策规定不得被录用的其他情况。

### 四、招聘程序

### (一) 报名和资格审查

1、报名时间

2022年9月19日18:00至2022年9月22日18:00;

2、报名方式

本次招聘考试报名采取线上报名的方式进行,报名网址公布在山 西全联人力资源有限公司网站:http://www.quanlianhr.com/和微信 公众号"全联人力"(微信号: SXQLHR);

3、提交报名申请

在线填写报名申请资料,报名时需要提交以下材料:

①公开招聘社区专职社工报名表(附件1)

②本人有效身份证;

③户口簿(首页及本人页);

④毕业证书、学位证书、学信网学籍信息或学历认证中心出具的 认证报告;

⑤本人提供无犯罪记录证明(户籍所在地或者居住地公安派出所 出具);

⑥党员需提供所在党支部开具的党员信息证明(附件2);退役 军人及军人家属需提供退伍证或当地退役军人事务局出具的相关证 明等文件;如己取得国家级社会工作者职业水平证书,需要提供相关 证书。

⑦一寸红底免冠照片;

⑧公开招聘社区专职社工考生健康管理信息承诺书(附件3)。4、报名操作流程

报考人员可在 2022 年 9 月 19 日 18:00 至 2022 年 9 月 22 日 18: 00 登录 http://www.quanlianhr.com/或者用微信搜索公众号(微信 号: SXQLHR)并关注,进入微信公众号首页后点击下方"报名入口" 选择"全联报名入口",在全联人力公开招聘报名系统注册并提交报 名申请,如实、完整填写《公开招聘社区专职社工报名表》,并上传 本人照片。报考人员报名必须使用二代身份证,且与考试时使用的身 份证一致。报名时,报考人员要仔细阅读《考生诚信承诺书》,提交 的报考信息应当真实、准确。凡提供虚假报名信息的,一经查实立即 取消考试聘用资格。对伪造、变造有关证件、材料、信息骗取报考资 格的,将按有关规定予以处理。

5、查询资格初审结果

报考人员在提交报考申请后,请登录原报名网站或公众号查询资 格初审结果。通过资格初审的,不能再修改报考信息;报考申请尚未 审查或未通过资格初审的,可以修改报考信息,截止2022年9月22 日18:00报考申请未通过资格初审的,不能再修改报考信息。凡因 信息填报有误、不全等导致未通过资格初审的,后果由本人负责。

6、网上缴费

通过资格初审后,按网上提示的缴费办法进行网上缴费(200元/人),截止2022年9月23日12:00未成功缴费的,视为自动放弃。

城乡低保家庭人员,可享受免除费用的政策。报名时需提交家庭 所在地的县(市、区)民政部门出具的享受最低生活保障的证明,审 核确认后,办理减免缴费手续。

7、下载打印准考证

报名成功的考生,请于 2022 年 9 月 23 日 12:00 至 9 月 25 日上 午 7:00 登录报名网站或者微信公众号,自行下载打印准考证。考生 请务必妥善保管好自己的准考证,参加招聘的各个环节都必须携带准 考证、二代有效身份证,否则视为自动放弃。

8、线上笔试环境要求

考生须选择独立安静房间独自参加网上笔试考试,整个考 试期间保证只有考生本人,房间必须保持安静,整体光线明亮, 不逆光,不允许出现其他移动物体或其他声音出现,不得接受 他人或机构以任何方式助考。考生需在考前参加模拟测试并提 前测试设备和网络,需保证设备使用正常,并保持网络连接考 试期间均正常。如因考生网络问题不顺畅出现答题延迟,考生 自行承担由此带来的一切后果。

9、线上模拟测试

报名成功的考生,请于 2022 年 9 月 24 日上午 9:00-10:00(第 一场)、11:00-12:00(第二场),下午 15:00-16:00(第三场), 17:00-18:00(第四场)选择任意一场进入模拟测试。登录网址: https://ks.youkaoshi.cn/doexam/2xL4D6aRLE6.html 如测试遇到 问题,请及时联系电话 0351-8728666。 10、请认真阅读线上笔试考生操作手册及注意事项,详见附件 4, 教学视频请点击链接:

https://mp.weixin.qq.com/s/HLONwij14QIViw5NYN8Ndg

### (二)考试及录取

考试分笔试和面试,采取百分制形式。综合成绩=笔试成绩×50%+ 面试成绩×50%,保留两位小数(四舍五入)。

#### 1、笔试

(1) 笔试时间: 2022 年 9 月 25 日 8:30

笔试分为《公共基础与时事政治》和《社区理论与实务》两个科目,所有报考人员均需参加两科考试。《公共基础与时事政治》考试时间8:30-9:30,时限60分钟;《社区理论与实务》考试时间10:00-11: 30,时限为90分钟。

参加笔试的考生,请于开考前半小时通过身份验证后,进入线上 指定考点。

《公共基础与时事政治》链接:

https://ks.youkaoshi.cn/doexam/DWe31AR60Vr.html(复制 上面链接在浏览器中登录)

《社区理论与实务》考试链接:

https://ks.youkaoshi.cn/doexam/QZ00rKpGeJz.html(复制 上面链接在浏览器中登录)

(2) 注意事项

①推荐用谷歌(Chrome)浏览器或火狐(Firefox)浏览器。

谷歌(Chrome)浏览器下载地址:

https://www.google.cn/chrome/

火狐 (Firefox) 浏览器下载地址:

http://www.firefox.com.cn/

②电脑配置要求

操作系统为 Windows 7、 Windows 10 (禁止使用双系统、 iOS 系统); 电脑必须安装谷歌 (Chrome) 浏览器或火狐 (Firefox) 浏览器 (登录线上笔试系统使用), 同时请卸载 可能会影响考试作答或与系统软件无法兼容的杀毒工具、360 安全卫士、腾讯安全管家、百度安全管家、防火墙、弹窗等, 保证浏览器正常运行; 电脑内存 4G (含)以上(可用内存至少 2G 以上); 可连接互联网(确保网络稳定流畅,带宽要求能 正常浏览网页,不建议使用手机热点); 自带摄像头或外接摄 像头;具有收音功能的麦克风或外接麦克风(如需外接麦克风, 请将其放置在桌面上; 考试期间不允许佩戴耳机); 考试期间 保证以上设备处于开启状态; 浏览器所在存储盘中内存至少有 20G (含)以上可用存储空间。

③本次考试采用"优考试"在线考试系统,并启用以下严 肃考试功能: 防切屏:只要考生退出考试界面,系统会自动提醒切屏一次,达到设定次数,系统强制交卷。

考试中断:当考生超过中断次数时,系统则会自动交卷。

霸屏考试:电脑全屏展示答题界面,考生无法切屏,只有答题结束方可退出界面;除非电脑重启才能中途退出。开启了 霸屏防作弊功能的试卷,请勿在网页微信中打开,需复制试卷 链接到浏览器方可进入考试。

摄像监考:全程摄像监控、随机抓拍考生面部照片,防止 替考行为。

录屏:从考生进入考试开始,全程录制考生在 PC 端的操作。

智能防作弊:有效防替考、偷看小抄、交流答案等作弊行为。此功能将全方位监测考试过程中的作弊行为。

公安人脸识别:通过验证考生姓名和身份证,从公安部门 获取到考生照片进行匹配,匹配成功方可进入考试。

随机抽题组卷:系统随机为考生分配试题,每位考生题目 不同,选项顺序随机。

限制账号登录:同一时间同一考生账号只能在一个设备登录。

登录防代考:每次登录,系统校验当前微信 ID,是否是之前考生账号绑定的微信,若不一致则无法登录,防止代考或一个账号多人使用(需指定组或指定考生考试)。

(3) 笔试成绩:

笔试成绩=(公共基础与时事政治成绩+社区理论与实务成绩) /2。取得国家中级社会工作者职业水平证书的人员笔试成绩(笔试 成绩为两科平均成绩)加5分,取得助理级社会工作者职业水平证书 的人员笔试成绩加3分,具备两项及以上加分条件者只能按其中一项 加分,不累计加分。

笔试结束后,根据笔试成绩,按招聘计划数1:3 的比例从高分 到低分确定面试对象。分数如有并列,并列人员一并进入面试。

笔试结束后在山西全联人力资源有限公司网站公布笔试成绩。进 入面试资格复审的人员名单、复审时间、复审地点在山西全联人力资 源有限公司网站公布。

#### 2、资格复审

时间: 2022年9月28日9:00-17:00

地址:迎泽区建设南路太原人力资源服务产业园三层 301 (原五 一商厦)

资格复审主要查验报名材料原件及报名表信息是否符合招聘条件,相关证件、信息是否真实有效。按照面试人数与岗位名额3:1 的比例,根据报考人员笔试成绩由高到低确定。经资格复审确认合格 者方可进入面试。

参加资格复审人员须携带本人各项材料原件在指定的时间内到 指定地点进行面试资格复审。包括:准考证、公开招聘社区专职社工 报名表(网格员为杏花岭区专职网格员定向招聘社区专职社工人员推 荐报名表)、二代身份证、毕业证(国外留学人员应提供教育部中国 留学服务中心出具的境外学历认证证书)、学位证、学信网学籍信息、 社会工作者职业证书、户口本等相关有效证件原件、无犯罪记录证明。 除携带上述材料外,党员需提供的所在党支部开具的党员信息证明、 退役军人及军人家属须提供户口簿(或印有本人户口信息的户口簿页 和户主页)、军官证、结婚证、退伍证或当地退役军人事务局出具的 相关证明。已就业的人员还需携带现工作单位或主管部门同意报考的 介绍信。

以上材料均需提供复印件。证件类的查验原件留存复印件,证明 类的留存原件。报考材料一经提交,概不退还。

经推荐的网格员考生通过资格复审后缴纳考试费用(100元/人)。

参加资格复审的考生须自备一次性医用口罩或医用外科口罩,并 全程佩戴。按要求主动接受体温测量并确认体温 37.3℃以下。本人 应提供近 7 天内行程码及健康码彩色打印件。

报考人员报名时提交的信息及复审时提供的有关材料必须真实 有效,凡发现报考者提供证件(证明)不全或提供的证件(证明)与 聘用岗位的要求资格条件不符以及提供虚假材料的,立即取消其考试 资格。考生本人未按规定时间、地点参加资格复审的,视为自动放弃。 若资格复审过程中有人未通过或放弃,按笔试成绩从高分到低分依次 递补进入资格复审。

### 3、面试

面试日期: 2022 年 9 月 29 日

面试地点:将于资格复审结束后在山西全联人力资源有限公司网站公布。

面试分为三组:面向应届毕业生招聘组、面向社会招聘组、面向 网格员招聘组。

面试采取结构化方式进行,内容包括:仪容仪表、语言表达、沟 通能力、应变能力、组织能力等。面试在规定时间、指定地点按照抽 签决定面试顺序。面试开始前 30 分钟,考生进入候考室封闭待考。 未按规定时间进入候考室封闭待考的考生,取消面试资格。

参加面试考生须携带准考证、二代身份证原件(其它证件一律无效)、本人近 7 天内行程码及健康码彩印复印件(需体现 48 小时内核酸阴性证明)。

面试采取结构化面试,根据评分标准最低 60 分,最高 100 分, 进入面试的人员按面试成绩 50%计入总成绩。考生面试成绩为全部评 委所给成绩中去掉一个最高分和一个最低分后的平均分数,保留两位 小数(四舍五入)。

面试结束后,根据综合成绩(综合成绩=笔试成绩×50%+面试成 绩×50%,保留两位小数(四舍五入))从高分到低分的顺序按照拟 聘计划数1:1的比例等额确定体检人选。如有并列,笔试成绩高者进 入体检,如笔试成绩也相同,加试面试,面试成绩高者进入体检。进 入体检人员名单将于面试结束后在山西全联人力资源有限公司网站 公布。

(三)体检及考核

体检标准参照《公务员录用体检通用标准(试行)》,所需费用 考生自理。参加体检人员应携带本人二代身份证和准考证在指定时间 到指定地点进行体检。不按规定的时间、地点参加体检的人员,视为 自动放弃,取消其资格,不再进行递补。应聘人员对体检结果有异议 的,可在接到体检结论通知起3个工作日内书面提出复检申请,社工 招聘工作领导组在收到复检申请的3个工作日内组织复检,复检只进 行一次,体检结果以复检结论为准。体检合格者确定为考核对象。

如果体检不合格,不予递补。

(四) 公示

经体检和考核合格后,在山西全联人力资源有限公司网站统一公 示拟聘用人员名单,接受社会监督。公示内容包括拟聘用人员姓名、 性别、准考证号等,公示期为3个工作日。公示期间,对群众反映的 拟聘用人员违反规定和弄虚作假的问题认真调查落实,一经查实,取 消其拟聘用资格,不再进行递补。

### (五) 培训和分配

公示期满,无异议的,统一对拟聘用人员进行统一岗前培训。培 训合格后签订聘用合同,享受我市规定的社区工作者工资福利待遇, 不合格者,取消聘用资格。被录用人员个人原因无法不能按期报到的, 取消聘用资格,不再递补。

### 五、监督检查

1、实行回避制度。工作人员与报考人员凡有夫妻关系、直系血
 亲关系、三代以内旁系血亲或者近姻亲关系者,应当申请回避。

2、强化监督检查。相关部门对招考各环节进行全过程监督。

3、太原市杏花岭区巡查监督电话: 0351-3382430、0351-3382380

4、招聘政策咨询和考务等方面的问题,可拨打以下电话: 0351-8728666,0351-5605581。

六、防疫要求

为确保广大考生和工作人员的生命安全和身体健康,请考生在各招聘环节提前出示"健康码(需体现48小时内核酸阴性证明)"和 "通讯数据行程卡"的彩色打印版,以备核验。考生防疫须知见附件 5。

考生须知悉并遵守太原市疫情防控要求,至少提前1小时到达资格复审、面试地点,积极配合做好疫情防控工作。

(一)自即日起,建议在省内的考生不要离晋,并尽量避免与外 地来(返)晋人员接触;建议在省外的考生提前7天返回省内,并按 属地防疫要求做好隔离管控或健康监测。考生应注意个人卫生与防护, 规范佩戴口罩出行,坚持勤洗手、常通风、少聚集、保持"一米线" 安全社交距离。

(二)本次招聘考试实行健康信息申报制度。须填写《公开招聘 社区专职社工考生健康管理信息承诺书》,如实申报个人7天内中高 风险地区旅居史和个人健康状况。

(三)考生进入资格复审及后续各环节,应主动出示与报名使用 一致的有效二代居民身份证、准考证、健康码、行程卡。健康码非绿 码的考生不得参加面试;7天内有国内中高风险地区旅居史的考生不 得参加面试;7天内有中高风险地区所在地市其他低风险区、有本土 病例报告(尚未调整风险等级)地市旅居史的考生,须提供属地疫情 防控部门或社区出具的解除管控措施告知书和48小时内核酸检测阴 性证明方可参加面试; 7 天内有其他省外旅居史的考生, 须持 48 小时内核酸检测阴性证明方可参加面试。

(四)考生须按要求主动接受体温测量,经现场确认有可疑症状的(体温 37.3℃以上,出现持续干咳、乏力、呼吸困难等症状), 立即就近到发热门诊或定点医院进一步诊疗。

(五)考生须自备一次性医用口罩或医用外科口罩,除核验身份 时按要求及时摘戴口罩外,参加面试及后续各环节应当全程佩戴口罩。

(六)根据国家、省、市疫情防控动态规定,必要时将对有关工作安排进行适当调整。

(七)凡违反常态化疫情防控有关规定,隐瞒、虚报旅居史、接触史、健康状况等疫情防控重点信息的,一经查实立即取消考试和聘用资格,造成严重后果的将依法依规追究责任。

特别提示:本次公开招聘不指定辅导用书,不举办也不委托任何 机构或个人举办辅导培训班。目前社会上举办的各类招聘培训辅导班 和发行的出版物等,均与本次招聘无关。敬请广大考生提高警惕,切 勿上当受骗。报考人员在报考期间,应及时了解招聘信息,因本人原 因错过时间而影响应聘的,责任自负。

温馨提示:请各位考生及时关注山西全联人力资源有限公司网站、 微信公众号公布的有关此次招聘考试的相关动态,如有变动,以本公 司微信公众号(微信号:SXQLHR)和网站http://www.quanlianhr.com 发布的信息为准。

附: 1、公开招聘社区专职社工报名表

2、党员信息证明

- 3、公开招聘社区专职社工考生健康管理信息承诺书
- 4、线上笔试考生操作手册及注意事项
- 5、线上考试作弊违纪处理规则
- 6、考生防疫须知

山西全联人力资源有限公司

2022年9月19日

附件1

## 公开招聘社区专职社工报名表

| 姓 名                          |                | 性别       |       | 出生年月 |      | 见占     |
|------------------------------|----------------|----------|-------|------|------|--------|
| 民族                           |                | 籍贯       |       |      |      | 照<br>片 |
| 政治面貌                         |                | 婚姻<br>状况 |       | 健康状况 |      | 处      |
| 身份证号                         |                |          | 现从事工作 |      |      |        |
| 户口所在地                        |                |          | 现住址   |      |      |        |
| 报考岗位                         |                |          | 手机    |      | 固定电话 |        |
| 学 历                          |                |          | 学位    |      | 毕业   |        |
| 毕业院校                         | 系及专业           |          |       |      |      |        |
| 是否具有中华<br>国社会工作 <sup>2</sup> | 华人民共和<br>者职业水平 | 中组       | ž ( ) | 助理级  | ( )  | 无()    |
| 加分条件及作                       | 青况说明           |          |       |      |      |        |
| 个人简历                         |                |          |       |      |      |        |

#### 报考承诺书

我郑重承诺:

一、自觉遵守考试的有关政策。遵守考试纪律,服从考试安排,不舞弊或协助他人舞弊。

二、真实、准确地提供本人证明材料、证件等相关材料,准确填写联系电话,保证在考试及聘用期间联系畅通。

三、不弄虚作假。不伪造不使用假证明、假证书、假简历。

四、保证符合考试公告中要求的资格条件。如对自己是否符合职位资格条件有疑问,应 先向招聘单位咨询,确认符合条件后再填报。

本人对以上申报信息真实性负责,承担相应的责任。经审核,如有不实,由此造成的一切后果,责任自负。若被聘用,单位可随时解除聘用关系。

#### 报考人:

年

Η

月

注: 1、本表格一式两份,报名点留存一份,报名者自留一份。

2、填报资料要准确、详细、真实,否则一经发现即取消报名、 聘用等资格。

3、照片要求近期一寸红底免冠照三张。

4、本表统一用 A4 纸。

# 党员信息证明

姓名:

身份证号:

| 主要环节     | 时间 | 所在党支部 | 时 任 党 支<br>部 书<br>记 |
|----------|----|-------|---------------------|
| 递交入党申请书  |    |       |                     |
| 确定入党积极分子 |    |       |                     |
| 确定发展对象   |    |       |                     |
| 接收预备党员   |    |       |                     |
| 预备党员转正   |    |       |                     |

## 经核实,以上信息准确无误。

## 党支部(盖章)

## 年月日

#### 填写说明:

1. 填写时间时要精确到日,如"2021年7月1日",应填写为 "2021.07.01";

2. 递交入党申请书时间为首次递交入党申请书时间;
 3. 确定入党积极分子时间为召开支部委员会时间;
 4. 确定发展对象时间为上级党委备案同意时间。

附件3

## 考生健康管理信息承诺书

| 姓 名   |           | 身份证号    |          |         |    |  |
|-------|-----------|---------|----------|---------|----|--|
| 现居住地  |           |         |          |         |    |  |
|       |           | 目的地详细地  | 址:       |         |    |  |
|       |           | 返程日期:   |          |         |    |  |
| 7天内是  | 否离开山西     | 返程是否经过  | 中高风险地区:  | ()是()否  |    |  |
| ()是   | ()否       | 返程交通方式  | :        |         |    |  |
| (若选"是 | 是"则转至右    | ()飞机(班  | 次:       |         | )  |  |
| 侧     | 山)        | ()火车(班  | 次:       |         | )  |  |
|       |           | ()汽车(发  | 车时间:     |         | )  |  |
|       |           | ()自驾    |          |         |    |  |
|       |           | () 其他   |          |         |    |  |
| 本人7天  | 内居住地是召    | 后有新冠肺炎确 | 诊病例、疑似病例 | 列或无症状感染 | 者: |  |
|       | 、 <b></b> |         |          |         |    |  |

()是()否

本人是否为仍在隔离治疗期的新冠肺炎确诊病例、疑似病例或无症状感染者,以及

集中隔离期未满的密切接触者: ()是 ()否

本人是否有新冠肺炎确诊病例、疑似病例或无症状感染者密切接触史:

()是()否

本人7天内有无以下情况:

()发热
 ()咳嗽
 ()咽痛
 ()咳痰
 ()肌肉
 ()酸痛

()关节痛 ()气促 ()腹泻 ()无上述症状

以上信息有选择项目的,请在相应文字前的()内打"√"。

本人承诺以上提供的资料真实准确。如有不实本人愿意承担由此引起的一切后果和法律责任。

承诺人(签字):

## 日期: 年 月 日

## 附件4

## 线上笔试考生操作手册及注意事项

## 《考生考试操作流程指引》

| 一、考试要求                |
|-----------------------|
| 1.1 考试环境要求 22         |
| 1.2 考试设备要求:22         |
| 二、考试流程24              |
| 2.1 考生登录考试流程步骤 24     |
| 步骤1:下载霸屏24            |
| 步骤 2: 检测摄像头 27        |
| 步骤 3: 登录个人账号 29       |
| 步骤 4: 核对个人身份信息 29     |
| 步骤 5: 人脸验证 30         |
| 步骤 6: 个人信息验证成功进入考试 31 |
| 三、禁止行为                |

一、考试要求

#### 1.1 考试环境要求

考生须选择独立安静房间独自参加网上笔试考试,整个考试期间 保证只有考生本人,房间必须保持安静,整体光线明亮,不逆光,不 允许出现其他移动物体或其他声音出现,不得接受他人或机构以任何 方式助考。考生需在考前参加模拟测试并提前测试设备和网络,需保 证设备使用正常,并保持网络连接考试期间均正常。

注意:

1. 考试开始 30 分钟后禁止入考场,北京时间 2022 年 9 月 23 日
 9: 00 分后参加考试的考生,分数视作 0 分。

2. 在考试过程中一定保证周围环境安静,不要出现除考生之外其
 他人员,系统会自动识别出声音和大幅度动作,视为作弊!

 3. 在考试过程中时刻保证自己在电脑屏幕前并被摄像头拍到, 巡 考和系统会自动识别人脸,如出现检测不到人脸,视为作弊!

### 1.2 考试设备要求:

1.考试设备要求:摄像头要正常的台式或笔记本电脑,支持苹果系统和 windows系统,推荐使用 Windows10系统(Windows7及以上系统,不支持 win8 请更换其他电脑), <u>平板和手机不支持考试。</u>

2.考试环境要求:保持安静(不要读念试题)、禁止出现第三方参与
 答题。尽量背对白墙背景简单。

3. 人脸识别:室内光线保持光亮,不要曝光严重或太暗,影响人脸扫描识别。

4. 电脑内存: 8G 及以上; 硬盘: 200G 及以上。

5. 使用最新版谷歌(chrome)浏览器、火狐、QQ浏览器、360 极速版 浏览器(不要使用 IE 浏览器、请提前下载谷歌等浏览器备考)

6. 配件设备:摄像头(要求:视频、拍照正常)。

7. 网络: 互联网带宽不小于 20Mbps (建议上行速率不小 10Mbps), 可以开 5G 手机热点,作为网络卡顿时的备用网络,台式机可配备无 线网卡用来接收 WiFi 信号。

## 二、考试流程

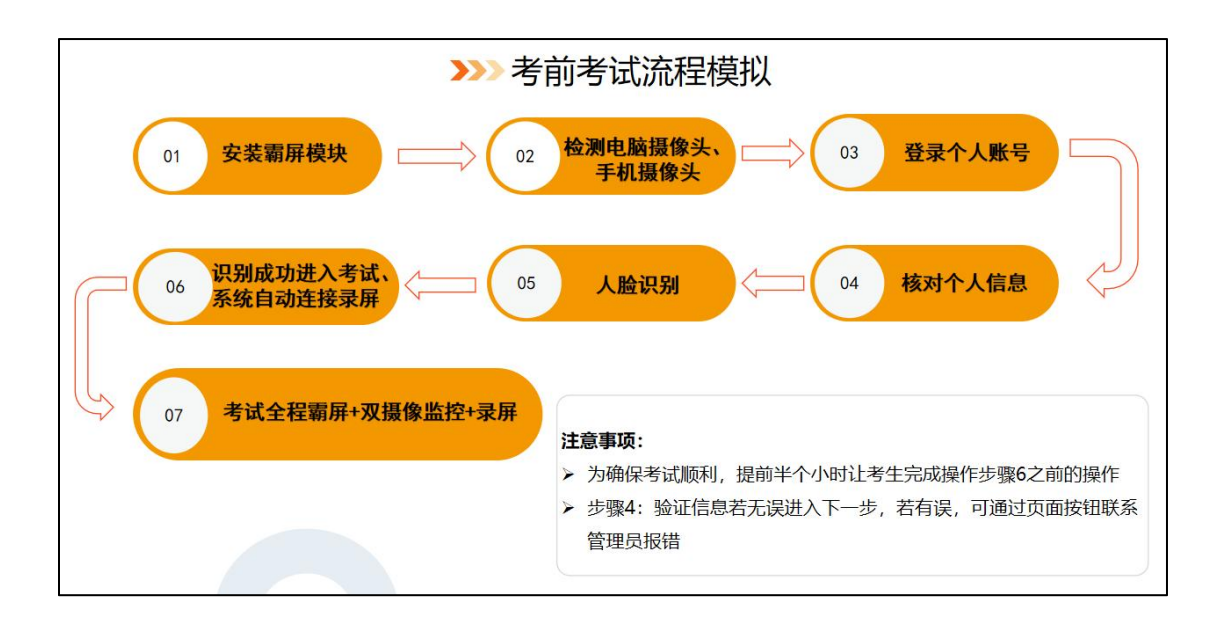

## 2.1 考生登录考试流程步骤

## 步骤1:下载霸屏

考生通过管理者发的调试链接或考试链接进入考试并点击允许使用摄像头。

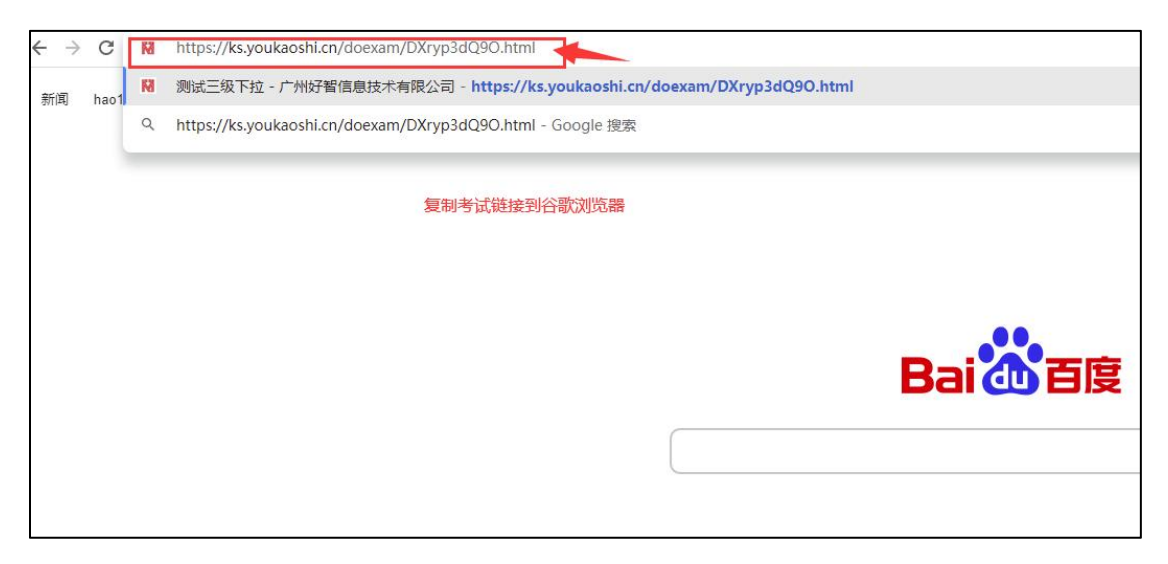

## 1) 下载霸屏考试模块

| - 0 第第次第・化学式-景智能の石川 x   - 式参列市-石具学式系统 x 1 元年 +                                                                                                    |
|----------------------------------------------------------------------------------------------------|
| 🗧 🕘 🕐 http://ks.youkuothi.on/domam/AQB/07/25%/html 🌾 🧧 🗴 🔏 🛄 🛵 🔮                                                                                                    |
| 🖞 980/38-1007年 💲 目末 🤞 年文新 📓 和成務目前 🤞 成長利用・田田県、 🖞 年文形成 🚳 形成2 🧔 20185101月80日 🛅 特徴者 🗁 好世子 正公決 🕼 phylodor-17月1、 🛅 特徴目 🚊 古岡市 🔮 🎵 Trita (Jenim) 🌄 代数用目・HEER、 🐧 Trita (Jenim) |
| 试卷已启用霸屏考试<br>第一次使用请下就定装置牌考试模块。如已安装,系统将自动打开翻席考试;                                                                                                    |
| 如末打开,请点下方"已安装,开始考试"按钮。                                                                                                    |
| 安装成功后清重新打开试管链建、再创制打开印度中部可述人实施所属。                                                                                                    |
|                                                                                                    |
| *18年:<br>① 30時1月1月月4日1月11日1月11日日日前日。<br>② 20月前月1日日前日。20日1日日前日。20日1日日前日。20日1日日前日。20日1日日前日。<br>20日1日日日日<br>② 20日1年1日、20日1日日、20日1日日、20日1日日日                              |
| 해양동 Windows<br>해양파이퍼 Came Windows,                                                                                                    |

## 2) 安装霸屏考试模块

|                       | 试卷已启用额屏考试<br>第一次使用请下税安装赢所考试规论、如已安美、系统指自动打开高所考试;<br>如料打开,请点下方"已发装,开始考试"按钮。<br>已安装,开始考试 |         |
|-----------------------|---------------------------------------------------------------------------------------|---------|
|                       | 安保城位加減重新打开試管結構,再造煤打开設備地部可出入車都用業。                                                      |         |
| fulfscreenmam (1) exe |                                                                                       | \$#27 > |

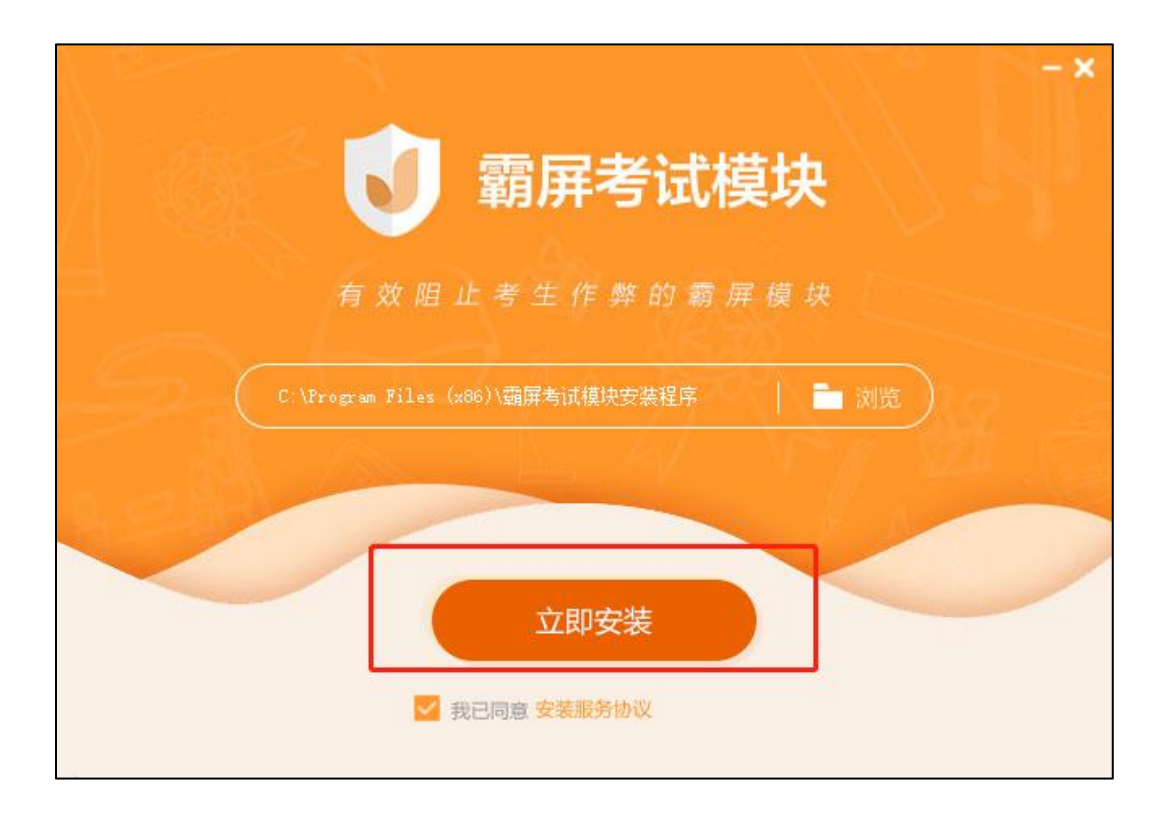

3) 点击我已安装,打开软件。

| grovyzawanim                            | ц У      |
|-----------------------------------------|----------|
| 要打开 霸屏考试模块 吗?                           | G Google |
| https://ks.youkaoshi.cn 想打开此应用。         |          |
| □ 始终允许 ks.youkaoshi.cn 在关联的应用中打开此关链接    |          |
| 第一次後 初开 翻弄考试模块 取消                       | sit;     |
| 已安裝,开始考试 💿 下载霸屏考试                       | (模块      |
|                                         |          |
| 安装成功后请重新打开试发链接,再选择打开此模块即可进入答题界面。        |          |
| 3                                       |          |
| "注意:                                    |          |
| ① 安装时请在杀毒软件上选择允许所有操作。                   |          |
| ②进入囊屏考试模式后,为防止作弊行为,您将无法切换页面,交卷后关闭       |          |
| 贝国万可退出。 の 法憲法表示規制 法住宅は 29個的月記は注(        |          |
| G เป็นอานารขาย แต่ไม่มาย เกาะแนงสมบารชา |          |
|                                         |          |

4) 安装打开霸屏考试模块后会提示关闭微信、QQ、钉钉等相关软件, 关闭后才可继续考试

| ◎ 蕭屏考试禮埠                                         | <u>(245</u> ) | ×   |
|--------------------------------------------------|---------------|-----|
|                                                  |               | 100 |
|                                                  |               |     |
|                                                  |               |     |
|                                                  |               |     |
|                                                  |               |     |
| 请先关闭软件:钉钉,考试时不允许录屏                               | ŧ             |     |
| 考试中禁止多屏、远程桌面、录屏等,如果考试过程中检查发现有违规行为,将直接判断为作弊,并停止考试 | 0             |     |
|                                                  |               |     |
|                                                  |               |     |
|                                                  |               |     |
|                                                  |               |     |
| 重试                                               |               |     |
|                                                  |               |     |
|                                                  |               |     |
|                                                  |               |     |
|                                                  |               |     |
|                                                  |               |     |
|                                                  |               |     |
|                                                  |               |     |
|                                                  |               |     |
|                                                  |               |     |
|                                                  |               |     |
|                                                  |               |     |

## 步骤 2: 检测摄像头

1) 检测电脑是否连接上摄像头

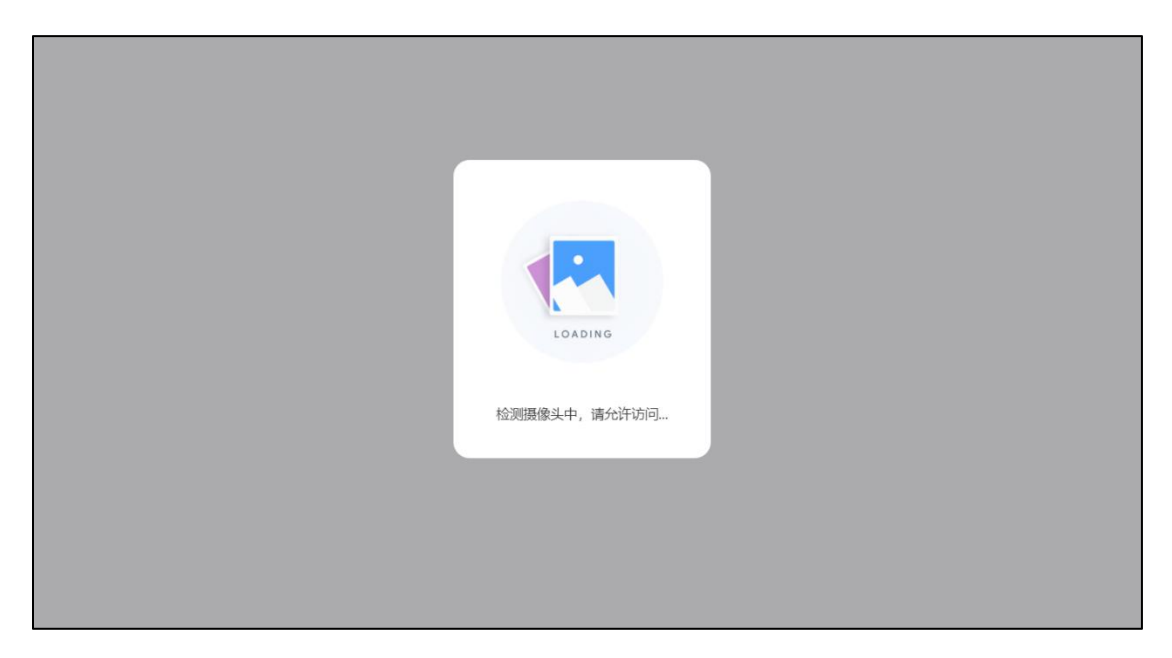

浏览摄像头监考规则,点击"我已认真阅读并同意开启摄像头监考规则",点击"下一步"

|                                                                                                    | 1570++ 47 |
|----------------------------------------------------------------------------------------------------|-----------|
| 恋好,本久考试已开展了黄樱美鱼考,您的宫堆贝可能开居了黄樱鱼拴现人庭比别防作摔功能,请您住考试能仔细<br>启摄像头监考规则》(以下简称为"本规则"),并按照规则进行考试。                | 閃涙《力      |
| 一. 监考规则说明                                                                                             |           |
| 1. 考生进入考试时应认真阅读并同意"本规则",同意表示接受考试监考规则,并为自己的行为负责,同时意味着<br>系统对您进行华集员像信息。                                 | 统许考试      |
| 2. 考试必须使用摄像头或带有摄像功能的电脑,建议您提前进行摄像头可用性检查,避免考试时无法进入。                                                     |           |
| 3. 若开启了人脸识别功能,考试前将进行人脸识别匹配,检查您的证件照是否符合人脸比对,请务必保证系本人参                                                  | :与考试。     |
| 4. 考试过程中请勿遮挡颞像头、任意循拔颞像头,考试过程中如遇突发情况需要暂停考试的请联系管理员(即考试发<br>5. 严禁考生用照片、手机等进行人脸比对,禁止他人替考,一经发现可能会影响您的考试成绩。 | 党起方)。     |
| - a.i.v.a.mm                                                                                          |           |
| 一,有生仕思寻叫<br>田海倫如此老瓜田人丁契約綺健訪为新潟的好体洞則技者,人盼比对技者,能以对此故格見方法名要求,为鉴色彩                                        | 依在中语      |
| 回波像天空や米市八丁首都の88442/3前9月10日から2012年、八回に6312年。1月14月11日2日2011日前の19日の日本の19日前の19日の日本の1912年。<br>判、清考生注意以下事項: | 5/U ±17   |
| 1. 考试时严禁救面膜参加考试,尽可能素颜,面部不要反光;                                                                         |           |
| 2. 与摄像头保持适当距离,摄像头监控范围尽量保持在上半身,头部完整,不要只露出头顶或者下巴,面部要完整                                                  | 并尽量保      |
| 持在正中;                                                                                                 |           |
| 3.身后、身旁不要站人围观;                                                                                        |           |
| 4. 光线不可过暗、不可过亮、不要背光,注意一下灯光位置,面部不要反光;                                                                  |           |
| 5.请勿用手、蚁兵他物而遮挡固部,不要戴帽子、帝山卓;<br>6. 法你的身份,去花,白竹                                                         |           |

查看试卷信息,确认无误,点击'进入考试'

| 「たた」                | <mark>优考试</mark><br><sup>Sill系统</sup> |  |
|---------------------|---------------------------------------|--|
| ite<br>الا          | 式说明                                   |  |
| 考试次数:               | 可考尤限次                                 |  |
| 专成限时,               | 60%                                   |  |
| 考试规则:               | 允许返回修改答案                              |  |
| 如果考试异常中断,请退出<br>续考试 | 出并及时按同样步骤进入,继                         |  |
| 进                   | 入考试                                   |  |

系统自动检测前置摄像头是否有误

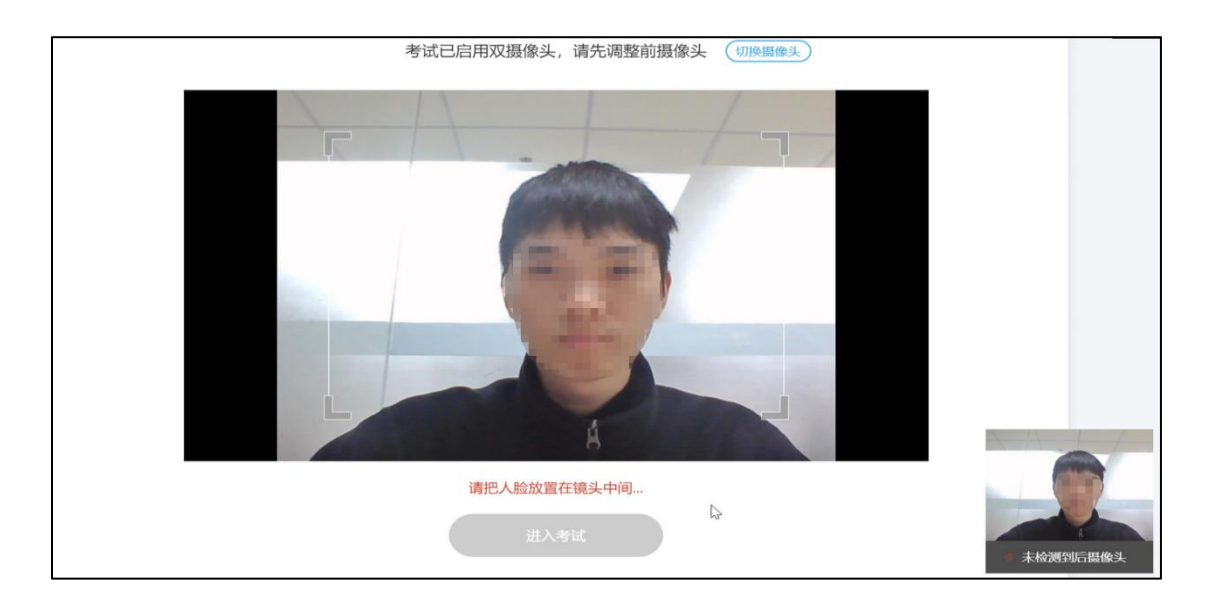

步骤 3: 登录个人账号: 输准考证号登陆

| 双摄                         |  |
|----------------------------|--|
| 请输入您的考生账号<br><sup>姓名</sup> |  |
|                            |  |

## 步骤 4: 核对个人身份信息

检查自己的个人信息是否匹配,如信息匹配,点击"确认无误,进入 下一步"

| 请检查您的个人信息是否匹配                                                                                                    |  |
|----------------------------------------------------------------------------------------------------|--|
| bdf: -     bdf: -     bdf: |  |
| 信息有误,进出管章 他认无说,这入下一步                                                                                                    |  |

## 步骤 5: 人脸验证

人脸识别功能需要将脸部对准摄像头识别框,人脸识别显示匹配成功 后方可进入考试

\*关于人脸识别的特别强调:人脸识别除考生本人以外任何人不要试 图去识别,否则考试系统会视为替考行为,将考生账号自动设置为黑 名单,考生本人将无法识别通过并进入考试系统,望考生切记。

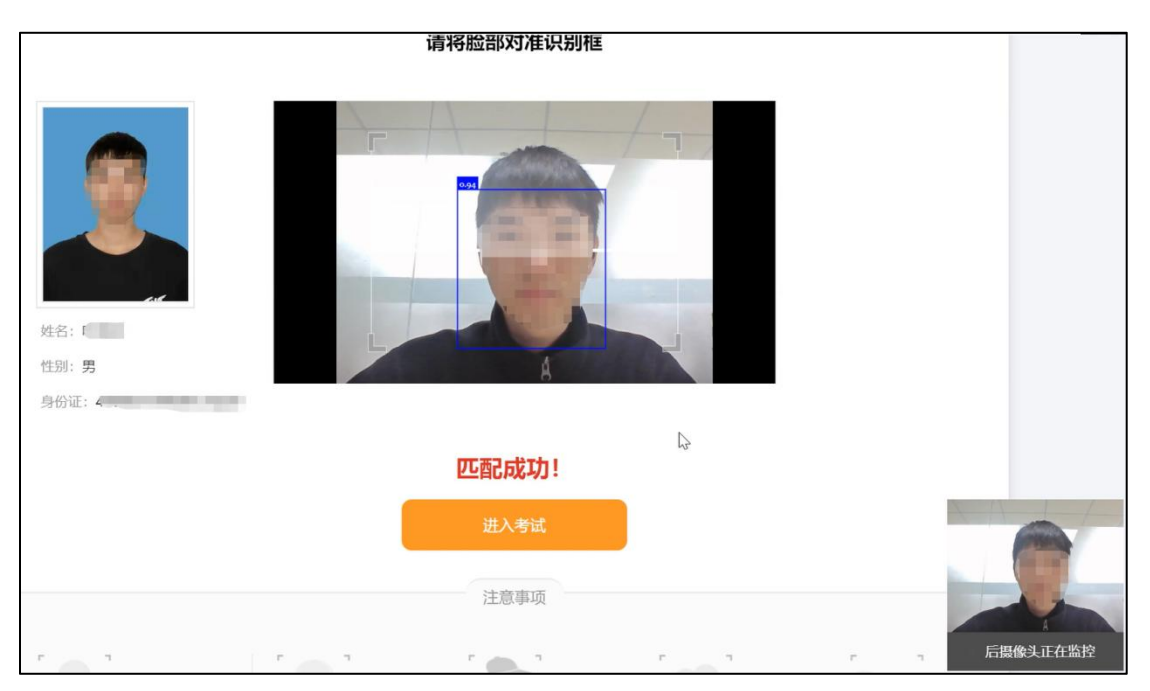

## 步骤 6: 连接录屏

等待系统自动连接录屏服务器,连接成功考试中 PC 端答题界面全程录屏。

| 10.00          |           |                 |                   |
|----------------|-----------|-----------------|-------------------|
| 10.00          | ○ A. 调查研究 |                 |                   |
|                | ○ B. 三大作风 |                 |                   |
| 总题数: 10        | 在线考试系统    |                 | 姓名:叶言言            |
|                | 0 0.0012  |                 | 能描: Dqq.com       |
| 题卡             | 〇 D. 纪律严  | $\bigcirc$      | 手机: 183           |
| 1 2 3 4 5      |           |                 |                   |
|                | 正在连接到     | 使屏服务器,请稍后       |                   |
|                | (如服务器     | 车接,弹窗自动关闭)<br>。 | 114212-02426-0014 |
|                |           |                 |                   |
|                |           | _               |                   |
|                |           | 刷新              |                   |
| ■ 已做 □ 未敢 ■ 标记 |           |                 |                   |
|                |           |                 | ◎ 后摄像头正在监控        |

## 步骤 7: 个人信息验证成功进入考试

| 59:57                                                      | ○ A. 理论和实陡相结合的作风      |                       |
|------------------------------------------------------------|-----------------------|-----------------------|
| ① 总剩余时间                                                    | ○ B. 艰苦朴素的作风          |                       |
| 总题数: 10                                                    | ○ C. 与人民群众紧密地联系在一起的作吗 | 姓名: 1                 |
| 颐卡                                                         | ○ D. 批评及自我批评的作风       | 性別: 男<br>邮箱: 11 q.com |
| 1     2     3     4     5       6     7     8     9     10 |                       | 子化 10. 二番 西西多         |
| ■ 己皷 □ 未敬 ■ 标记                                             | 上一题                   | • I.4.5               |
| Amerom                                                     |                       | ◎ 后摄像头正在监控            |

完成考试后,点击"交卷",确认无误后再次点击"确认交卷"

| 双握      | 30. (单选题)                                                                                                    |                                      |
|---------|----------------------------------------------------------------------------------------------------|--------------------------------------|
| 59:09   | ○ A 国民党第一次全国代表大会的召开                                                                                                    |                                      |
| 总题数: 30 |                                                                                                    |                                      |
| 12 k    |                                                                                                    |                                      |
|         | NWAANAHERI32234, MOMPOSE/                                                                                                    |                                      |
|         |                                                                                                    |                                      |
|         |                                                                                                    |                                      |
|         | <b>C</b>                                                                                                    |                                      |
|         | 2-5 E-1                                                                                                    |                                      |
|         | 大勝<br>59:09<br>(*) 糸鉄合町町<br>左総数:30<br>日本<br>(*) (*) (*) (*)<br>(*) (*) (*) (*)<br>(*) (*) (*) (*)<br>(*) (*) (*) (*)<br>(*) (*) (*) (*)<br>(*) (*) (*) (*)<br>(*) (*) (*) (*)<br>(*) (*) (*) (*) (*)<br>(*) (*) (*) (*) (*) (*)<br>(*) (*) (*) (*) (*) (*) (*)<br>(*) (*) (*) (*) (*) (*) (*) (*)<br>(*) (*) (*) (*) (*) (*) (*) (*) (*) (*) | xxxxxxxxxxxxxxxxxxxxxxxxxxxxxxxxxxxx |

考试完是否显示成绩及排行,由考试组织方自行设置。

| 你的考试已提交,感谢参与作答 |  |
|----------------|--|
| 考试者:「          |  |
| 美闭页面 予 再答一次    |  |

三、禁止行为

## 考试过程禁止以下行为:

X禁止使用其他电子设备

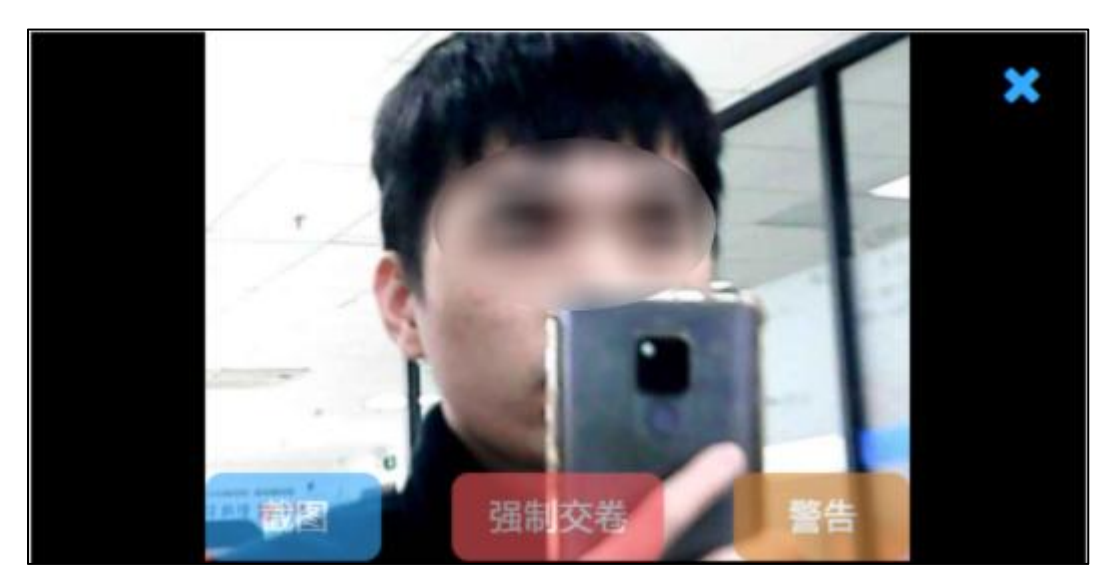

X禁止低头, 左顾右盼

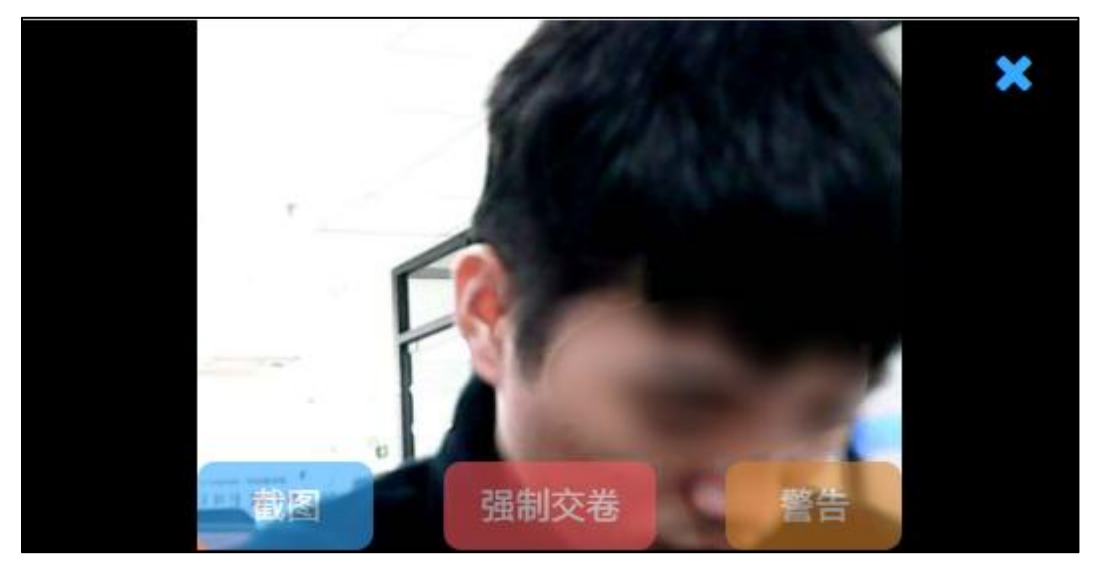

X禁止故意遮挡脸部(戴口罩等行为)

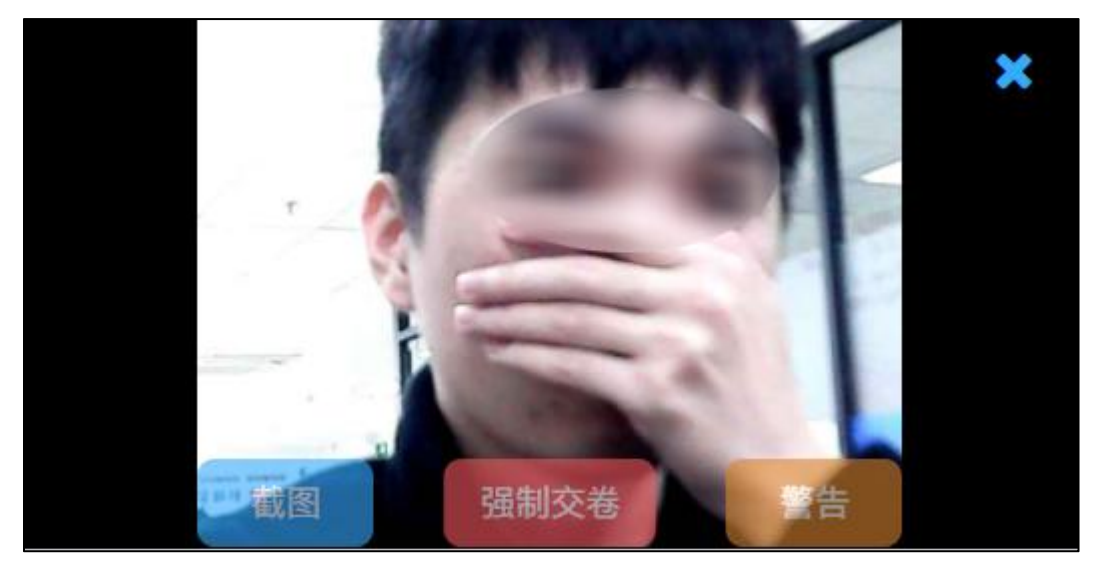

X禁止出现除考生外其他人员

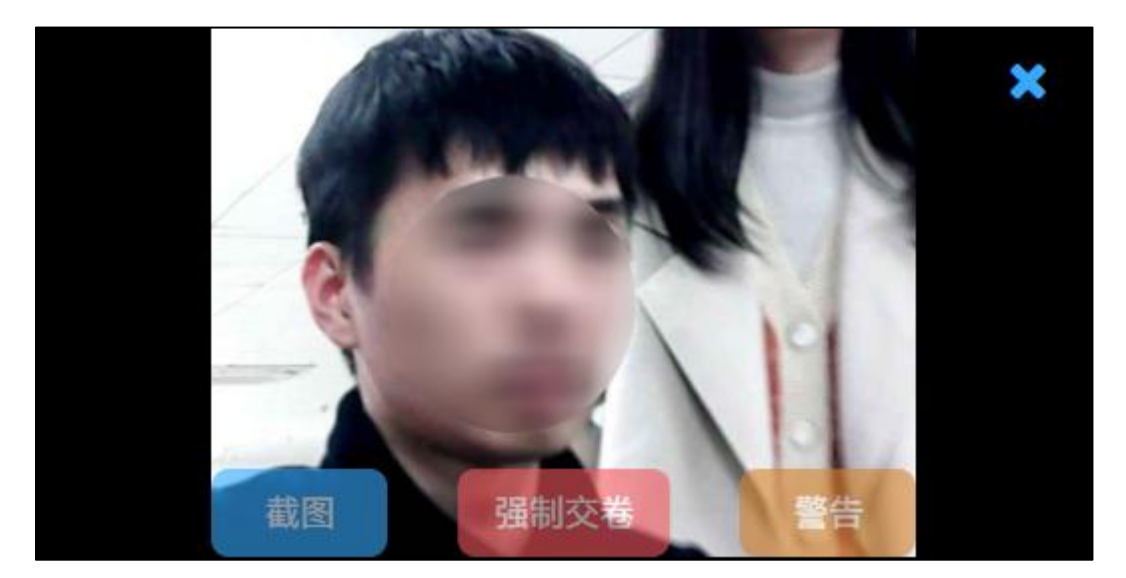

X禁止离开考试现场

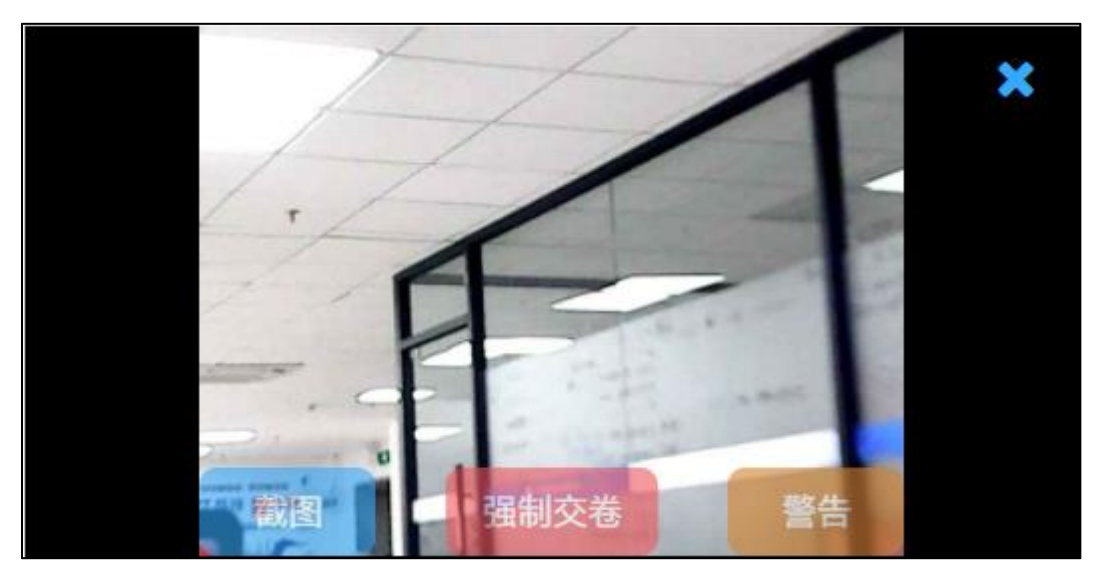

附件5

### 线上考试作弊违纪处理规则

考生须遵守《线上笔试考生操作手册及注意事项》,对违反考试 规则或存在《考生违纪行为认定及处理办法》(以下称"本办法") 中所列任一行为的考生,考试主办方有权按照本办法进行处理。

一、考生不遵守考试规则,不服从在线考试统一安排与要求,在考试 过程中有下列行为之一的,应当被认定为考试违纪:

(一)违反考试规则相关规定,未按照要求携带考试物品的,或携带考试规则允许携带的考试物品以外的其他物品的;

(二)违反考试规则相关规定,摄像头未按指定位置、距离和角 度摆放的,或考试物品未放置在监控范围内的;

(三)未在安静、密闭空间内独自参加考试作答的;

(四)考试空间出现其他人或其声音的,或与除考试工作人员外的其他人员有任何形式的交流的;

(五)遮挡监控拍摄画面或画面模糊,遮挡面部及双耳,或佩戴耳机、口罩、帽子等饰物的;

(六)离开考试答题界面的;

(七)离开监控范围或摄像头可视范围的;

(八)对考试内容进行拍照、截屏、录屏、抄写、朗读的;

(九)其他违反考试规则但尚未构成作弊或应当视为考试违纪的行为。

二、考生违背考试公平、公正原则,在考试过程中有下列行为之一的, 应当被认定为考试作弊:

(一)携带各类非考试设备进入考试空间的;

(二)携带、偷看、传递、张贴任何与考试相关的资料的;

(三) 抄袭或协助他人抄袭的;

(四)运行与考试无关或可能影响考试正常进行的其他电脑软件 及进程的;

(五)未使用考试规则规定的在线考试设备的,或未使用同一台 考试设备的,或考试房间内有各类非考试设备的;

(六)外接除考试规则规定外的电子设备或外接线的;携带各类智能手表、手环进入考试空间的;

(七)使用伪造居民身份证或其他伪造证件的,或由他人冒名代 替参加考试的;

(八)其他以不正当手段获得或者试图获得试题答案、考试成绩 的行为。

三、考试主办方、考试工作人员在考试过程中或者在考试结束后发现 考生存在下列情形之一的,可认定相关考生实施了考试作弊行为:

(一)通过伪造证件、证明、档案及其他材料获得考试资格或考 试成绩的;

(二) 泄露或传播试题或答案的;

(三)两人以上(含两人)在同一个房间内考试的;

(四) 协助他人或他人协助实施作弊的;

(五) 其他应认定为作弊的行为。

四、考生及其他人员应当自觉维护考试秩序,服从考试工作人员的管理,在考试过程中不得有下列扰乱考试秩序的行为:

(一)不配合监考官进行的实时在线考试环境检查的,不配合监考官发出的各项检查相关指令的;

(二)威胁、侮辱、诽谤、诬陷或以其他方式侵害监考工作人员、其他考生合法权益的;

(三)故意攻击破坏考试系统的;

(四) 其他扰乱考试管理秩序的行为。

五、考生有本办法第一条所列应被认定为考试违纪行为之一的,取消 该科目的考试成绩。

六、考生有本办法第二条、第三条所列应被认定为考试作弊行为之一 的,其当次报名参加考试的各科成绩无效;视其情节轻重,考试主办 方可同时给予该考生停考一定年限或终身停考的处理,停考期间该考 生考试成绩无效。

七、考生有本办法第三条、第四条所列行为之一的,应当终止其继续 参加本科目考试,其当次报名参加考试的各科成绩无效;如考生及其 他相关人员的行为违反《中华人民共和国治安管理处罚法》的,将交 由公安机关依法进行处理;构成犯罪的,将交由相应司法机关依照法 定程序进行处理。

八、考生有以上违纪、作弊行为的,考试主办方有权作出向考生任职 单位通报其违纪、作弊行为的处理。 附件6

### 考生防疫须知

参加社区专职社工面试的考生进入考场前应提供"防疫健康信息码"和"通信数据行程卡"和"公开招聘社区专职社工考生健康管理信息承诺书"信息。

2. 面试前 7 天内,考生应避免在国内疫情中高风险地区或国(境) 外旅行、居住,避免与新冠肺炎确诊病例、疑似病例、无症状感染者 及中高风险区域人员接触,避免去人群流动性较大、人群密集的场所 聚集。7 天内有国内中高风险地区旅居史的考生不得参加面试; 7 天 内有中高风险地区所在地市其他低风险区、有本土病例报告(尚未调 整风险等级)地市旅居史的考生,须提供属地疫情防控部门或社区出 具的解除管控措施告知书和 48 小时内核酸检测阴性证明方可参加面 试; 7 天内有其他省外旅居史的考生,须持 48 小时内核酸检测阴性 证明方可参加面试。参加的考生应积极接种新冠疫苗,共同筑牢全民 健康免疫防线。

 面试期间,考生应自备口罩,并按照面试所在地疫情风险等级 和防控要求科学佩戴口罩。在面试入场至面试后离场等人群聚集环节, 须全程佩戴口罩,但在接受身份识别验证等特殊情况下须摘除口罩。

考生应提前 60 分钟到达考点。入场时,应主动配合工作人员
 接受体温检测,健康码和防疫行程卡显示为绿色时,方可进入面试。

如发现体温≥37.3℃,需现场接受体温复测。对于连续三次测温超过 ≥37.3℃的考生由面试考务领导小组确定是否转入隔离考场面试。

5. 面试入场及面试期间,考生因个人原因或出现异常症状,需 要接受健康检测或者转移到隔离考场而耽误的面试时间不予补充,因 体温检测超出开考半小时的不得参加面试,责任由考生自负。

6. 面试期间,考生要自觉维护考试秩序,与其他考生保持安全
 防控距离,服从现场工作人员安排,面试结束后按规定有序离场。